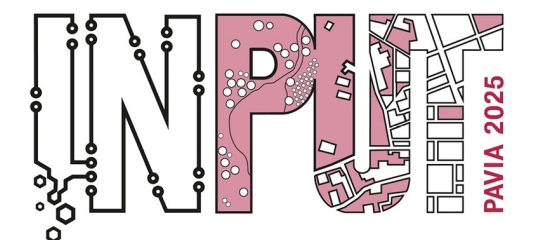

Methods, Models and Technologies for Future Cities and Regions PAVIA, 8-10 September 2025

#### **Iscrizione all'Evento**

- 1. Effettuare il login con le credenziali scelte cliccando su **"Login"** in alto a destra.
- 2. Dalla **home del sito**, scorrere fino alla sezione **PAVIA INTERNATIONAL CONFERENCES** e selezionare l'evento di interesse.

| delle DISFONIE e delle<br>DISFAGIE NEUROGENE<br>S<br>MONTEFIORE DELL'ASO (AP)<br>Polo Museale "S. Francesco" Sala<br>"Adolfo De Carolis"<br>Data inizio: 03/10/2025 - h 13:30 |                                 |
|----------------------------------------------------------------------------------------------------|---------------------------------|
|                                                                                                    | PAVIA INTERNATIONAL CONFERENCES |
| Formazione residenziale • NON                                                                                                    |                                 |
| ECM<br>INPUT 2025 13th<br>International Conference<br>on Innovation in Urban<br>and Regional Planning<br>PaVia (PV)<br>September 8, 2025; Aula Magna                          |                                 |
|                                                                                                    | MEETING                         |
| Formazione residenziale • NON<br>ECM<br>34rd RROG MEETING                                                                                                    |                                 |

3. Utilizzare il **menù di navigazione** per consultare le informazioni sull'evento fino alla sezione **"Iscriviti"**.

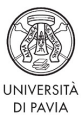

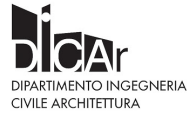

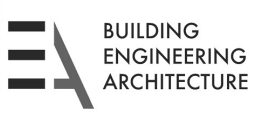

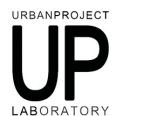

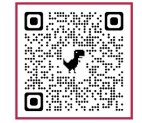

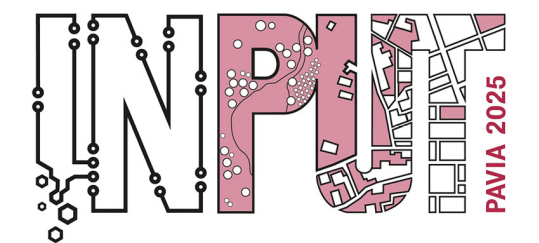

Methods, Models and Technologies for Future Cities and Regions PAVIA, 8-10 September 2025

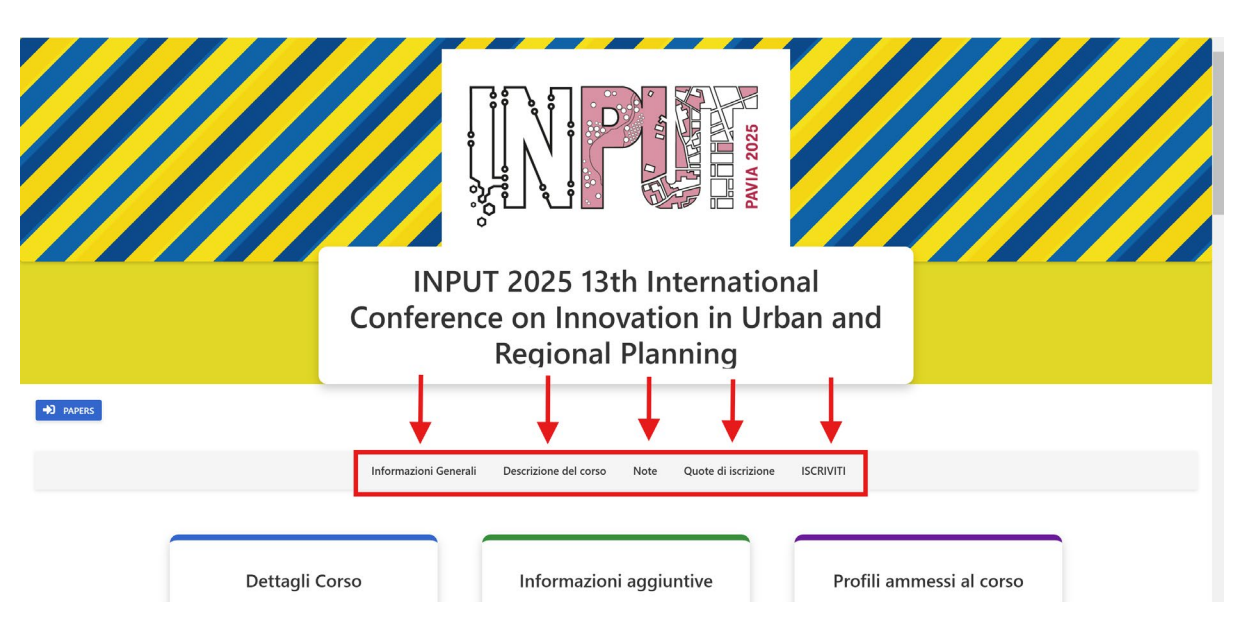

4. Nella sezione "Quote di Iscrizione" sono indicati i costi in base al numero di paper.

| € 230,00                                                                                                    | € 280,00                                                                                                    | € 330,00                                                                                                    |
|----------------------------------------------------------------------------------------------------|----------------------------------------------------------------------------------------------------|----------------------------------------------------------------------------------------------------|
| Reduced Fee - under 40 - Early Bird<br>(registration by 30th June 2025)<br>Data Inizio: 12/02/2025 00:01:00<br>Data Fine: 30/06/2025 23:59:00 | Reduced Fee - under 40 - Early Bird<br>(registration by 30th June 2025) + 1<br>paper<br>Data Inizio: 12/02/2025 00:01:00 | Reduced Fee - under 40 - Early Bird<br>(registration by 30th June 2025) + 2<br>paper<br>Data Inizio: 12/02/2025 00:01:00 |
|                                                                                                    | Data Fine: 30/06/2025 23:59:00                                                                                           | Data Fine: 30/06/2025 23:59:00                                                                                           |
| € 300,00                                                                                                    | € 350,00                                                                                                    | € 400,00                                                                                                    |
| Standard Fee - over 40 - Early Bird<br>(registration by 30th June 2025)                                                                       | Standard Fee - over 40 - Early Bird<br>(registration by 30th June 2025) + 1<br>paper                                     | Standard Fee - over 40 - Early Bird<br>(registration by 30th June 2025) + 2<br>paper                                     |
| Data Inizio: 12/02/2025 00:01:00                                                                                                    |                                                                                                    |                                                                                                    |

5. Controllare che le informazioni dell'account siano corrette, compilare il modulo e selezionare eventuali opzioni aggiuntive (**numero di paper aggiuntivi, partecipazione alla cena o al tour**).

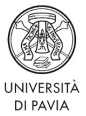

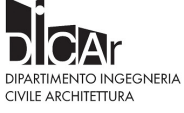

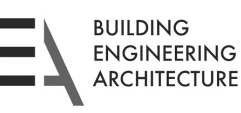

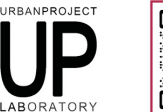

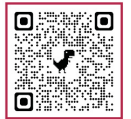

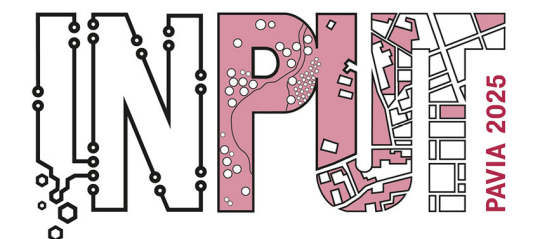

Methods, Models and Technologies for Future Cities and Regions
PAVIA, 8-10 September 2025

## 🗉 Sei collegato come

- Nominativo: Cognome Nome
- Codice fiscale: Il Suo Codice fiscale
- Email: esempio@esempio.it

# Compila i seguenti campi per effettuare l'iscrizione

| INPUT2025 Fees        |  |   |
|-----------------------|--|---|
| No additional paper   |  | - |
| INPUT2025 Dinner&Tour |  |   |
| Dinner+Tour           |  | • |
| SALVA E PROCEDI       |  |   |
|                       |  |   |

6. La pagina si aggiornerà automaticamente con il **costo totale** dell'iscrizione. Cliccare su **"Iscriviti"** per procedere.

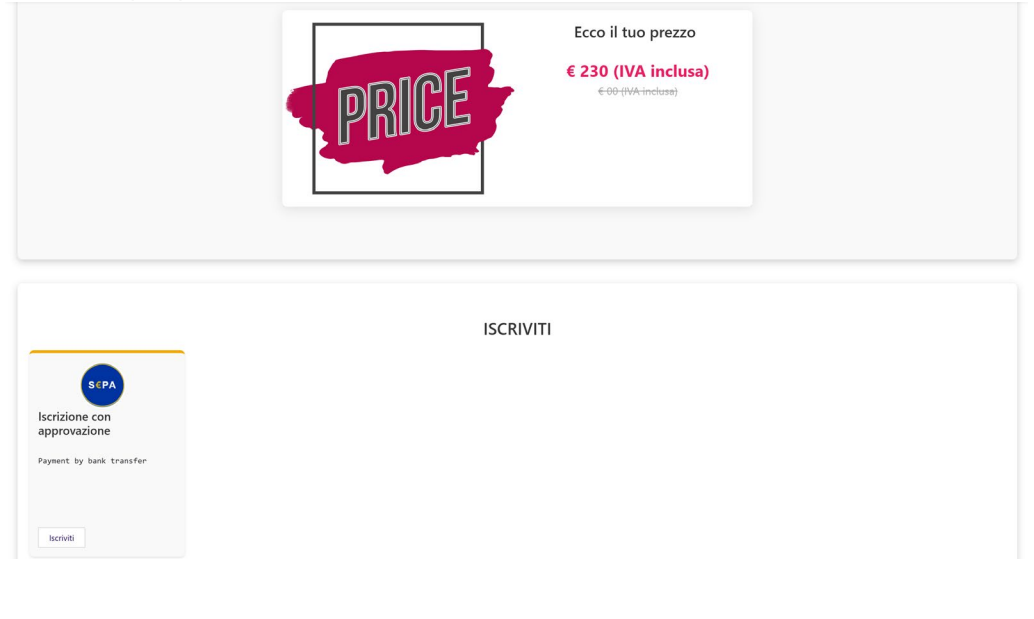

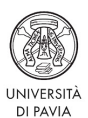

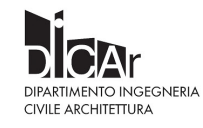

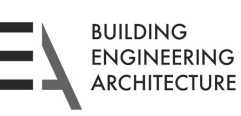

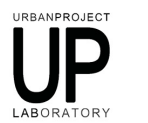

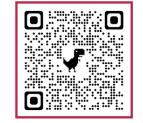

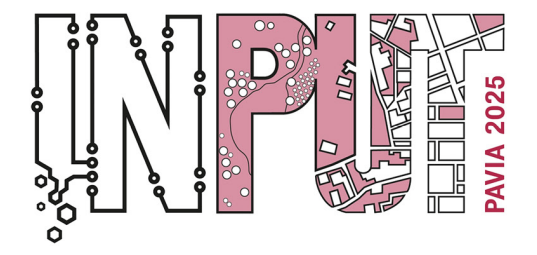

Methods, Models and Technologies for Future Cities and Regions PAVIA, 8-10 September 2025

7. Verrà visualizzato un **riepilogo dell'iscrizione**. Se i dati sono corretti, premere **"Procedi con l'acquisto"**.

Riepilogo acquisti

| INPUT 2025 13th International Conference on Innovation in Urban and Regional<br>Planning<br>• METODO DI ISCRIZIONE: Iscrizione con approvazione                                                       | Dettagli acqu<br>esclusa)<br>Quota iscrizione | iisti (IVA      |
|----------------------------------------------------------------------------------------------------|-----------------------------------------------|-----------------|
| BOOKING: Reduced Fee - Under 40 - Early Bird (registration by Soth June 2025)     DATA INIZIO EDIZIONE: 08/09/2025     DATA FINE EDIZIONE: 10/09/2025     QUOTA DI ISCRIZIONE (iva inclusa): € 230,00 | Quota<br>Sconto<br>Tatale                     | € 188,52<br>0 % |
| • TOTALE DA PAGARE: € 230,00                                                                                                    | Quota totale                                  | € 188,52        |
|                                                                                                    | Totale (IVA inclu<br>Quota totale             | sa)<br>€ 230,00 |
|                                                                                                    | Procedi co                                    | n l'acquisto    |
|                                                                                                    | Annulla e t                                   | orna al corso   |

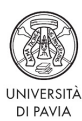

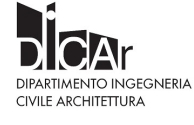

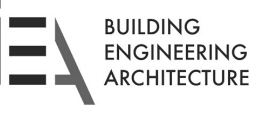

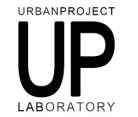

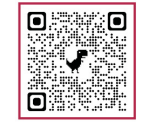

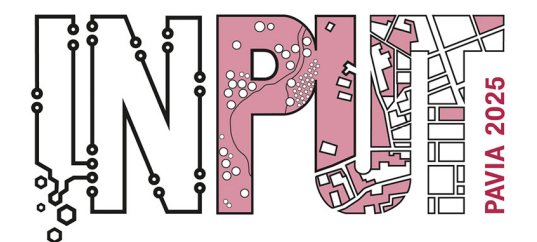

Methods, Models and Technologies for Future Cities and Regions PAVIA, 8-10 September 2025

- 8. Per confermare l'iscrizione, è necessario caricare la ricevuta del pagamento:
  - Cliccare su "Scegli il file" e selezionare il documento.
  - Premere "Invia".

| Allene Centebile                                                     |  |  |
|----------------------------------------------------------------------|--|--|
| Allega Contabile                                                     |  |  |
| Per completare l'iscrizione al corso                                 |  |  |
| allega la contabile di pagamento della                               |  |  |
| quota di iscrizione                                                  |  |  |
| Scegli file                                                          |  |  |
| Ricevuta di pagamento                                                |  |  |
| Caricato                                                             |  |  |
| Estensioni file consentite : .jpg , .jpeg, .pdf, .png<br>docdocxrtf. |  |  |
| Dimensione massima del file : 4 MB.                                  |  |  |
|                                                                      |  |  |
|                                                                      |  |  |

9. Una volta verificato l'esito del pagamento, riceverà conferma **dell'approvazione via email**.

## 4. Problemi Comuni e Soluzioni

0

- Non ricevo l'email di conferma:
  - Controllare la cartella **Spam**.
  - Se l'email non arriva entro 15 minuti, ripetere la procedura di iscrizione.
- Password dimenticata:
  - Dalla pagina di login, cliccare su "Password dimenticata?" e seguire le istruzioni per il recupero.
- Errore durante la registrazione o il pagamento:
  - Verificare la correttezza dei dati inseriti.
  - Se il problema persiste, contattare il supporto alla mail <u>staff@bquadro-</u> <u>congressi.it</u>.

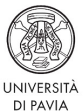

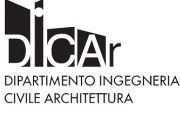

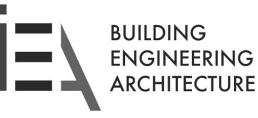

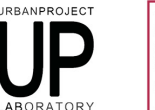

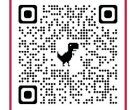

Iscrizione

#### Sei già iscritto a questo corso

Data di iscrizione: 03/03/2025 15:47

Metodo di iscrizione: Iscrizione con approvazione

Stato: In attesa di approvazione

Gentile utente, grazie per aver inviato la contabile di pagamento, riceverà una comunicazione di avvenuta accettazione di iscrizione al corso.

al corso.

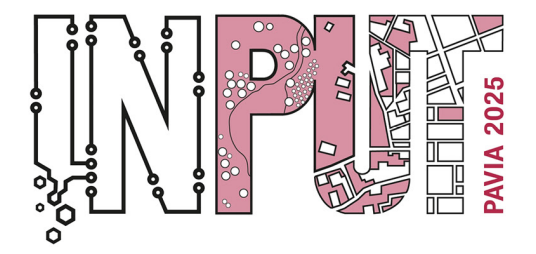

Methods, Models and Technologies for Future Cities and Regions PAVIA, 8-10 September 2025

## 5. Contatti e Supporto

Per assistenza, puoi contattare il supporto tecnico all'indirizzo e-mail <u>staff@bquadro-</u> <u>congressi.it</u> o tramite la sezione di supporto online presente sul sito, o visitare la sezione **FAQ** del sito.

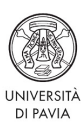

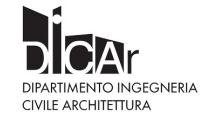

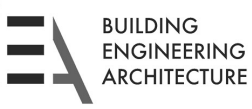

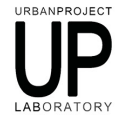

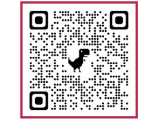